## Installation RealPenalty App

- 1. Download der App
- Entpacken des Archives in den Assetto Corsa Hauptordner (i.d.R. C:\Program Files (x86)\Steam\steamapps\common\assettocorsa)

Falls eine Warnung wegen einer bereits vorhandenen readme.txt kommt, kannst Du die vorhandene überschreiben.

| Real Penalty - App - v.1.02.00.zip           |                           |              | Downloads                          | ΕQ  | 🖓 | pad |
|----------------------------------------------|---------------------------|--------------|------------------------------------|-----|---|-----|
|                                              | Copen                     | Enter        | Real Penalty - App - v.1.02.00.zip |     |   |     |
|                                              | bo Open with              | >            | Real Penalty - App - v.1.02.00.zip |     |   |     |
|                                              | Open in new tab           |              |                                    |     |   |     |
|                                              | Open in new window        |              |                                    |     |   |     |
|                                              | Pin to Ouick access       |              |                                    |     |   |     |
| ↓ Downloads                                  | × Pin to Start            |              | - 0                                | ×   |   |     |
| (→ New - 🔏 (□ 🛅                              | 🗋 🖾 🏠 Add to Favorites    |              | 🕞 Extract all                      |     |   |     |
|                                              | Compress to ZIP file      |              |                                    |     |   |     |
| $\leftarrow \rightarrow \checkmark \uparrow$ | Downloads Copy as path    | Ctrl+Shift+C | ch Downloads                       | Q   |   |     |
| > 🔁 OneDrive - Persc                         | Name $eta$ Properties     | Alt+Enter    | Type Size                          | - 1 |   |     |
| T                                            | Today 5 Show more options | Shift+F10    | C 1/1 1 7 5 C 1/2                  | - 1 |   |     |
| 🖿 Desktop 🖈                                  | Real Penalty -            |              | Compressed (zipp 1,560 KB          |     |   |     |
| 45 Items 1 Item selected 1                   | 52 MB                     |              |                                    |     |   |     |

Extract

Cancel

Extract Compressed (Zipped) Folders

| Program Files (x86)\Steam\steamapps\common\assettocorsa | Browse |
|---------------------------------------------------------|--------|
| now extracted files when complete                       |        |
|                                                         |        |
|                                                         |        |
|                                                         |        |
| *                                                       |        |
|                                                         |        |
|                                                         |        |
| ,                                                       |        |

|                                 | Genera   | al                      |                |                                                                   |  |  |  |  |
|---------------------------------|----------|-------------------------|----------------|-------------------------------------------------------------------|--|--|--|--|
| . 4 .                           |          | English                 | ~              | Language                                                          |  |  |  |  |
| vi                              | ideo     |                         | <b>2560</b> рх | Launcher rendering width limit<br>useful for triple-screen setups |  |  |  |  |
| ASŠETTO CORSA                   | <u> </u> |                         |                | Force 32-bit                                                      |  |  |  |  |
|                                 | udio     |                         |                | GPU-accelerated game launcher<br>requires restart                 |  |  |  |  |
|                                 |          |                         |                | Ignore Windows display-scaling settings (DPI)<br>requires restart |  |  |  |  |
|                                 |          |                         |                | Display Tooltips                                                  |  |  |  |  |
|                                 | rofile   |                         |                | Display compact result screen after session                       |  |  |  |  |
|                                 | ٥.       |                         |                | Modify assists based on controller settings                       |  |  |  |  |
| G G                             | eneral   |                         |                | Keep selected track conditions between game modes                 |  |  |  |  |
| Ontions                         |          |                         |                | Serial opponent livery selection                                  |  |  |  |  |
| Video   Sound   Controls   more |          |                         |                | Skip intro video                                                  |  |  |  |  |
|                                 |          |                         | High           | Replay recording quality                                          |  |  |  |  |
|                                 |          |                         |                | Autosave replays                                                  |  |  |  |  |
|                                 |          |                         | 26Mb           | Maximum replay file size                                          |  |  |  |  |
|                                 |          | _                       | 2              | Max race replays to autosave                                      |  |  |  |  |
|                                 |          | -                       | 1              | Max qualifying replays to autosave                                |  |  |  |  |
|                                 |          | _                       | 1              | Max other replays to autosave                                     |  |  |  |  |
|                                 |          | _                       | 30sec          | Minimum replay time to save                                       |  |  |  |  |
|                                 |          | Clear car preview cache |                | Clear pre-selected car preview cache and reload UI                |  |  |  |  |
|                                 |          | View update log         |                | Display the current update log                                    |  |  |  |  |
| UI Modules                      |          |                         |                |                                                                   |  |  |  |  |
|                                 |          | AnnouncerBot            |                | IN-GAME APP                                                       |  |  |  |  |
|                                 |          | AutoCam                 |                | IN-GAME APP                                                       |  |  |  |  |
|                                 |          | AutoStartSystem         |                | IN-GAME APP                                                       |  |  |  |  |
|                                 |          | BCast                   |                | IN-GAME APP                                                       |  |  |  |  |
|                                 |          | Mat                     |                | IN-GAME APP                                                       |  |  |  |  |
|                                 |          | Draggable Clock         |                | Clock<br>Time, date and current car & track combination           |  |  |  |  |
|                                 | 3        | RealPenalty             | /              | IN-GAME APP                                                       |  |  |  |  |
|                                 |          | yMeter                  |                | IN-GAME APP                                                       |  |  |  |  |
|                                 |          | helicorsa               |                | IN-GAME APP                                                       |  |  |  |  |

3. Die App in AC aktiveren -> Einstellungen -> Allgemein -> UI Module

4. Real Penalty Settings aufrufen & die Anzeigen wie gewünscht platzieren & die Größe über die Settings App (Pfeil Nr. 2) konfigurieren. HeliCorsa ist in RealPenalty bereits enthalten, bitte deaktiviert eine bereits vorhandene HelicCorsa App.

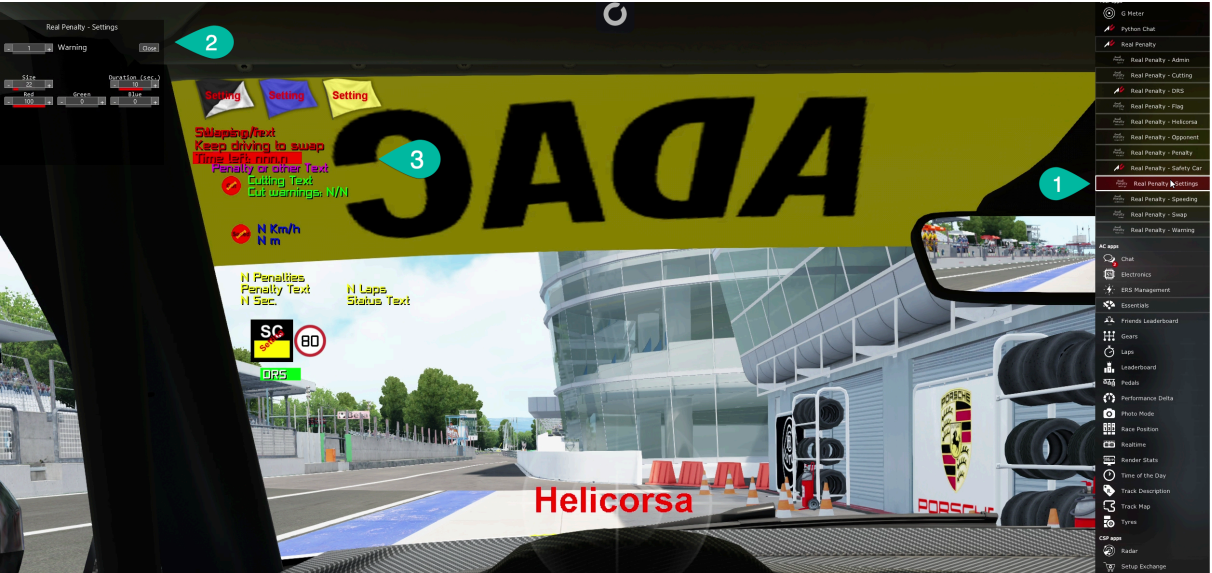